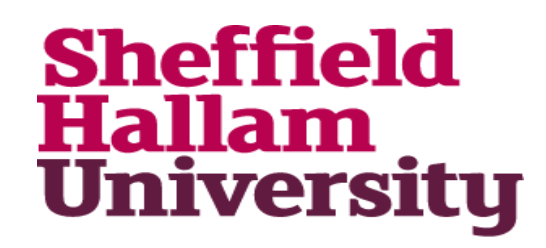

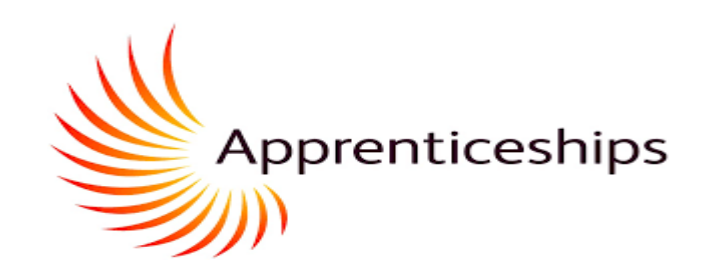

## Maytas Hub – Mentor Guide

#### May 2023 – V5.0

https://apprenticeships.shu.ac.uk/etrack/LoginPage.aspx

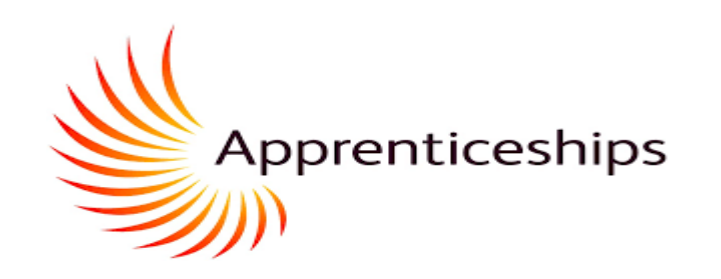

#### Maytas Hub for SHU Apprenticeships

#### - Mentor Guide

For Mentors reading this for the first time it will be helpful to work through all parts of this presentation to familiarise yourself with those parts of the system available for Mentors.

If you need further understanding on certain aspects of the system, the links below will take you direct to the relevant part of the presentation. Feel free to work through any challenges with your Work Based Learning Coach.

Your Apprentice is expected to engage in the processes below and also has wider access and functionality in MAYTAS Hub, for example around undertaking Skill Scans and also mapping evidence to KSBs. Your Apprentice will share the outputs of those activities with you in Apprenticeship Progress Reviews or by sending screen shots/PDF downloads (for example) if you require an update in between or in preparation for Progress Reviews.

#### Navigation

- Off the Job Training
- Engaging in Apprenticeship Progress Reviews

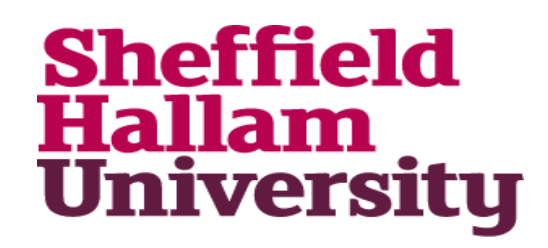

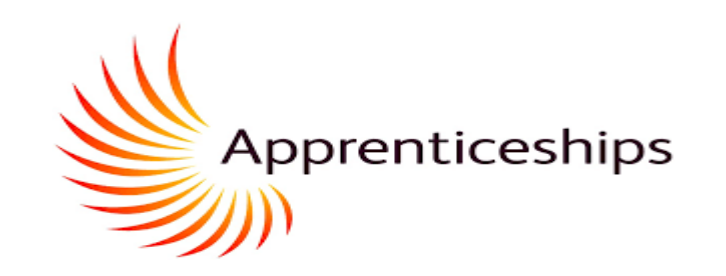

# Off the Job Training (OTJT)

Off the Job Training (1)

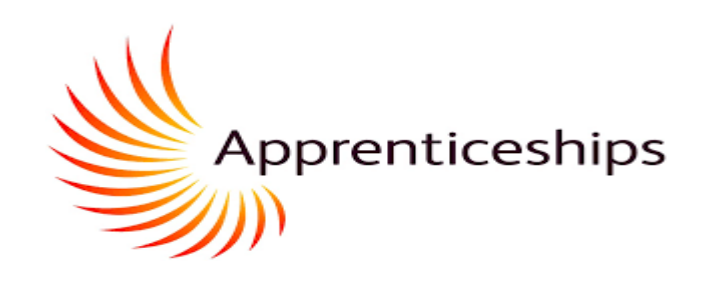

Sign into your Maytas Hub Account and Click on the Employees Tab

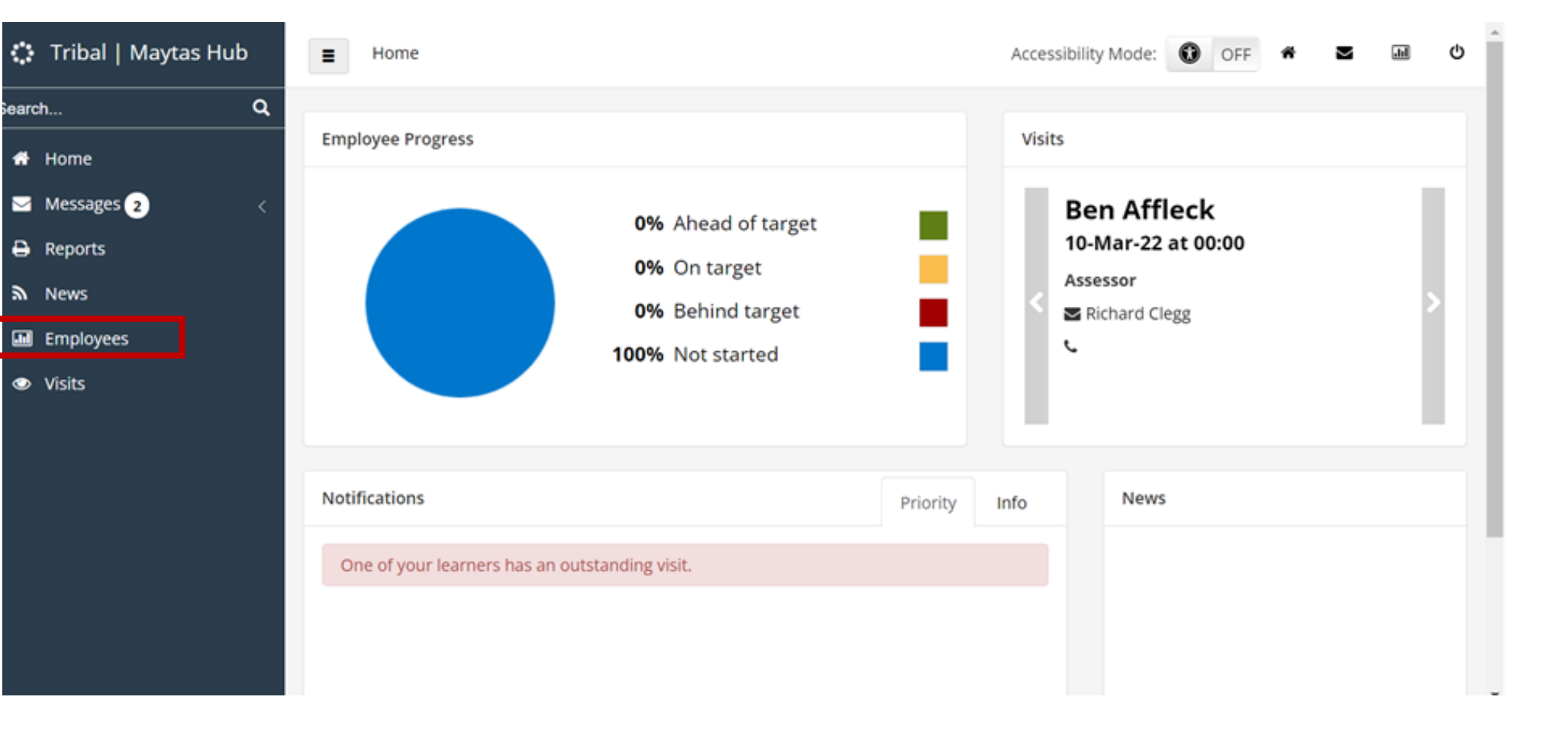

Off the Job Training (2)

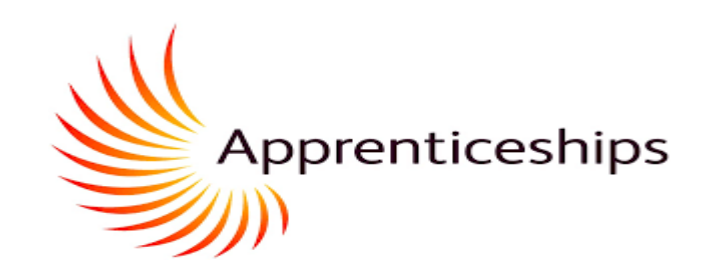

Click on the learner whose OTJT Log you would like to view

 $\diamond$ 

| fone / bronse fran | nees                                                                                                    |                                                |                                                                                                    |                                                                                                    | Accessibility Mode                                                                                                    | OFF #                                                                                                    | <b>⊻</b> ₪ 0                                                                                                    |
|--------------------|----------------------------------------------------------------------------------------------------|------------------------------------------------|----------------------------------------------------------------------------------------------------|----------------------------------------------------------------------------------------------------|----------------------------------------------------------------------------------------------------|----------------------------------------------------------------------------------------------------|----------------------------------------------------------------------------------------------------|
|                    |                                                                                                    |                                                |                                                                                                    |                                                                                                    | (Disp                                                                                                    | aying 7 of 7 Learners)                                                                                                    | Show Filters                                                                                                    |
| Learner Name       | Status                                                                                                    | Start Date                                     | Start Date                                                                                                    | Exp. Completion Date                                                                                                    | Funding Progress                                                                                                    | My Last Visit                                                                                                    | Progress                                                                                                    |
| Affleck, Ben       |                                                                                                    | 20/01/2020                                     | 20/01/2020                                                                                                    | 28/06/2021                                                                                                    |                                                                                                    |                                                                                                    | 0.0%                                                                                                    |
| Gallagher, Noel    |                                                                                                    | 01/08/2020                                     | 01/08/2020                                                                                                    | 01/08/2022                                                                                                    |                                                                                                    |                                                                                                    | 0.0%                                                                                                    |
| Hanks, Tom         |                                                                                                    | 13/01/2020                                     | 13/01/2020                                                                                                    | 28/06/2023                                                                                                    |                                                                                                    |                                                                                                    | 0.0%                                                                                                    |
| Hopkins, Anthony   |                                                                                                    | 23/09/2019                                     | 23/09/2019                                                                                                    | 28/05/2025                                                                                                    |                                                                                                    |                                                                                                    | 0.0%                                                                                                    |
| Kidman, Nicole     |                                                                                                    | 27/01/2020                                     | 27/01/2020                                                                                                    | 28/06/2022                                                                                                    |                                                                                                    |                                                                                                    | 0.0%                                                                                                    |
| Lipa, Dua          |                                                                                                    | 14/10/2019                                     | 14/10/2019                                                                                                    | 28/12/2023                                                                                                    |                                                                                                    |                                                                                                    | 0.0%                                                                                                    |
| Oil, Olive         |                                                                                                    | 27/09/2021                                     | 27/09/2021                                                                                                    | 27/12/2024                                                                                                    | -                                                                                                    |                                                                                                    | 0.0%                                                                                                    |
|                    | Learner Name<br>Affleck, Ben<br>Gallagher, Noel<br>Hanks, Tom<br>Hopkins, Anthony<br>Kidman, Nicole<br>Lipa, Dua<br>Oil, Olive | Learner Name       Status         Affleck, Ben | Learner NameStatusStart DateAffleck, Ben20/01/2020Gallagher, Noel01/08/2020Hanks, Tom13/01/2020Hopkins, Anthony23/09/2019Kidman, Nicole27/01/2020Lipa, Dua14/10/2019Oil, Olive27/09/2021 | Learner Name         Status         Start Date         Start Date           Affleck, Ben         20/01/2020         20/01/2020           Gallagher, Noel         01/08/2020         01/08/2020           Hanks, Tom         13/01/2020         13/01/2020           Hopkins, Anthony         23/09/2019         23/09/2019           Kidman, Nicole         27/01/2020         27/01/2020           Oil, Olive         27/09/2021         27/09/2021 | Learner Name         Status         Start Date         Start Date         Exp. Completion Date           Affleck, Ben         20/01/2020         20/01/2020         28/06/2021           Gallagher, Noel         01/08/2020         01/08/2020         01/08/2022           Hanks, Tom         13/01/2020         13/01/2020         28/06/2023           Hopkins, Anthony         23/09/2019         23/09/2019         28/05/2025           Kidman, Nicole         27/01/2020         27/01/2020         28/06/2022           Lipa, Dua         14/10/2019         14/10/2019         28/12/2023           Oil, Olive         27/09/2021         27/09/2021         27/12/2024 | Learner Name       Status       Start Date       Start Date       Exp. Completion Date       Funding Progress         Affleck, Ben       20/01/2020       20/01/2020       28/06/2021 | Learner Name       Status       Start Date       Exp. Completion Date       Funding Progress       My Last Visit         Affleck, Ben       20/01/2020       20/01/2020       28/06/2021 |

#### Off the Job Training (3)

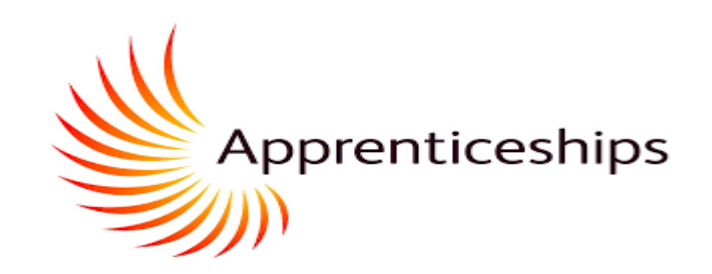

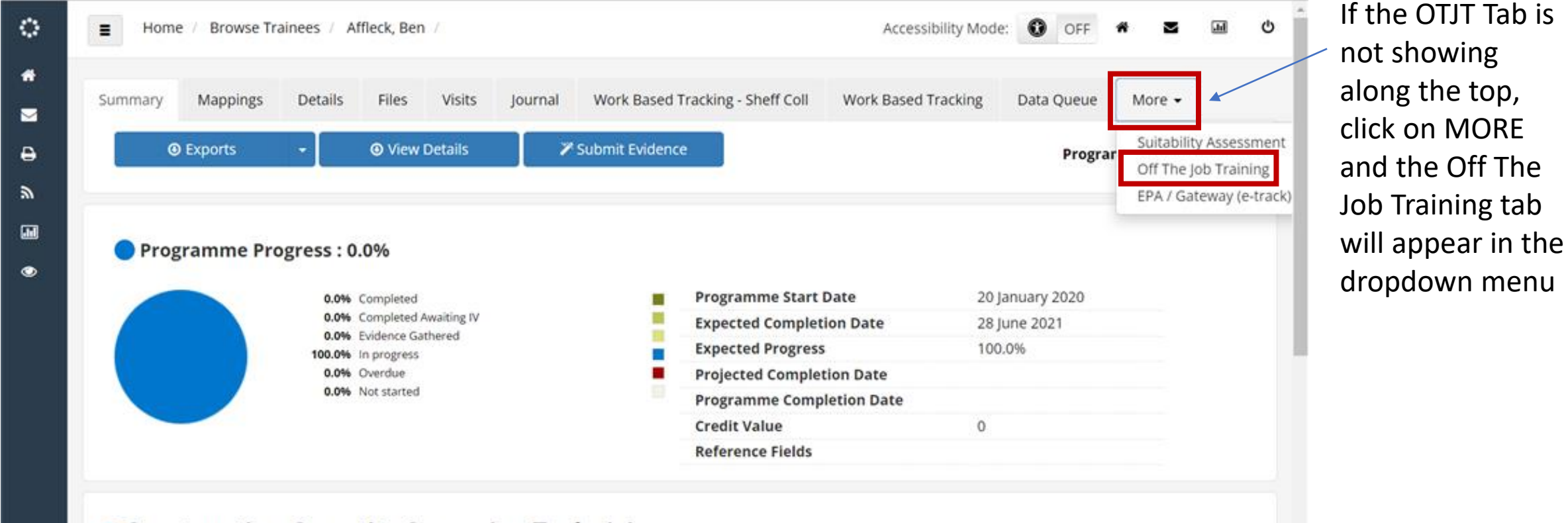

Construction Quantity Surveying Technician

Off the Job Training (4)

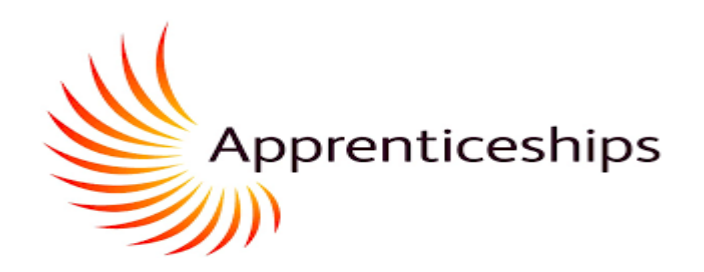

#### **Off The Job Training**

| Duration Of Programme (weeks)          | 138.60  | Off the job calculator         | 742.00                  |  |  |
|----------------------------------------|---------|--------------------------------|-------------------------|--|--|
|                                        |         |                                |                         |  |  |
| Learner Working Hours (per week)       | 42.00   | Total Duration of OTJ Activity | 332.00                  |  |  |
|                                        |         |                                |                         |  |  |
| Days per week                          | 5.00    | OTJ Hours Remaining            | 604.00                  |  |  |
|                                        |         |                                |                         |  |  |
| Days Holiday (Including bank holidays) | 75.00   |                                |                         |  |  |
|                                        |         |                                |                         |  |  |
| Learner Total Working Hours (per year) | 1554.00 |                                |                         |  |  |
|                                        |         | The top left section of        | the page calculates the |  |  |
| Planned Hours Override                 | 936.00  |                                |                         |  |  |

The Planned Hours Override can be used to manually enter the number of planned hours to use in the calculation. If this is left blank, the default baseline of 6 planned hours per week will be used.

The top left section of the page calculates the minimum level of OTJT that needs to be logged. There may be an override total applied (as shown here)

The top right section of the page shows what has been logged and the remaining time. Total Duration of OTJ Activity it the total of the logged time.

Off the Job Training (5)

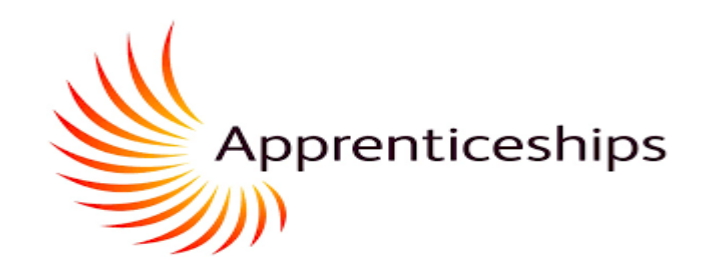

| 75 | 17/01/2023 00:00:00 | In Work Placements | ~ | 1.00 | N\A   | Office | <br>* | <i>∦</i> × |
|----|---------------------|--------------------|---|------|-------|--------|-------|------------|
| 76 | 19/01/2023 00:00:00 | Research           | * | 1.00 | Staff | Office | <br>* | ₿ X        |
| 77 | 23/01/2023 00:00:00 | Testing            | ~ | 1.00 | Staff | Office | <br>~ | ø ×        |
| 78 | 25/01/2023 00:00:00 | In Work Placements | * | 2.00 | Staff | Office | <br>* | ø ×        |
| 79 | 30/01/2023 00:00:00 | In Work Placements | ~ | 1.00 | Staff | Office | <br>~ | ø ×        |

The learner will have recorded their OTJT Log in the bottom half of the screen. You can see the date, the method (what they were doing), the hours, who and where. The final column is not required.

The apprentice should record more details in the What Have I learnt field. You can view this by clicking on the pencil icon on the right of each row.

#### Mentor Progress Review – APR (1)

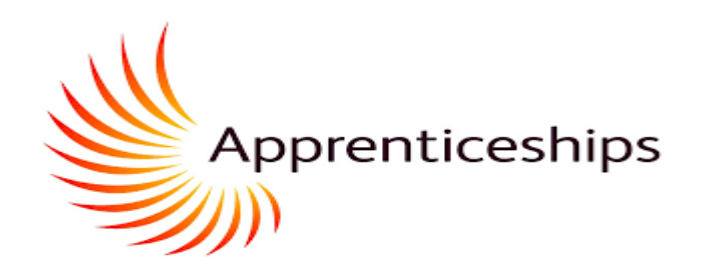

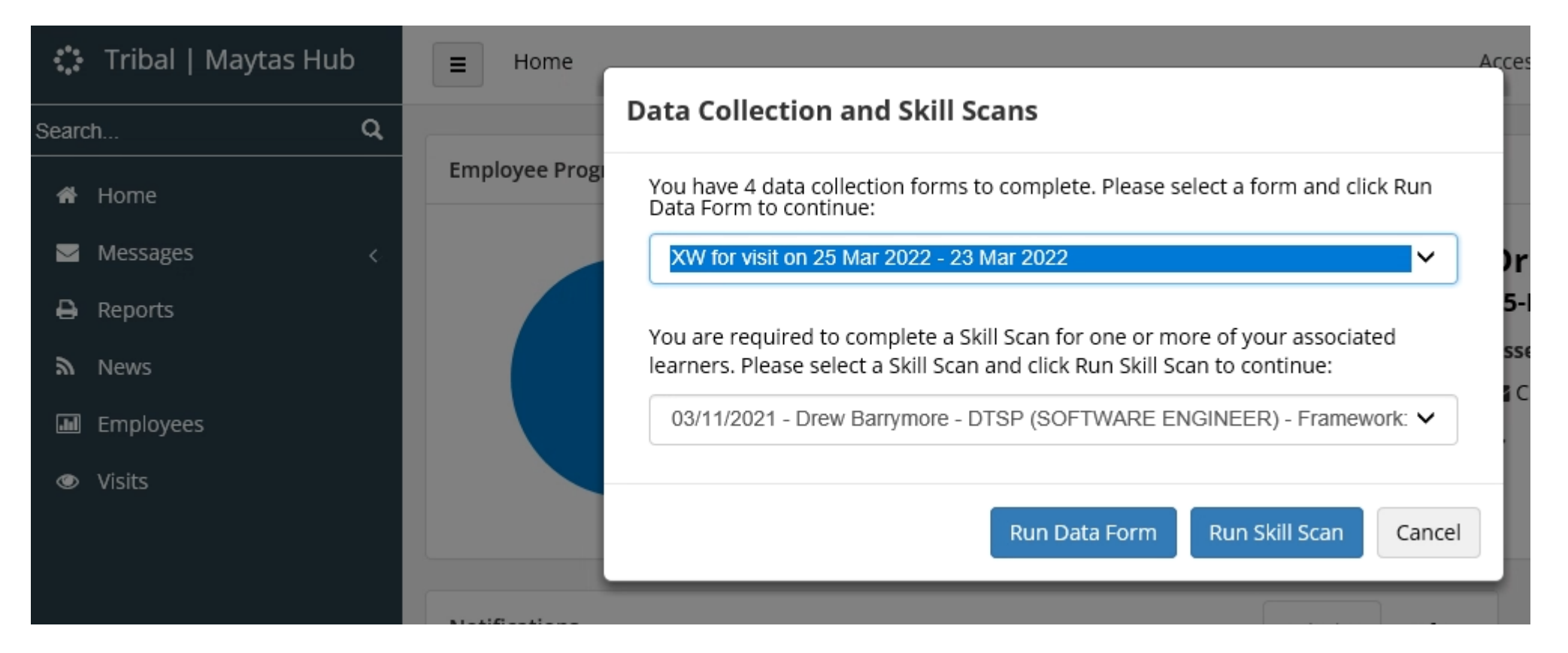

- When you first log into Maytas Hub, alerts which are due will show in a pop up as above
- For the APR click on the Run Data Form button and you will be taken to the review form as shown on the next slide.

| SI<br>H<br>U  | he<br>al<br>ni | effield<br>lam<br>iversity                                                                                                    | Mentor Progress Review – APR (2)                                                                                                    | Apprenticeships |
|---------------|----------------|----------------------------------------------------------------------------------------------------|----------------------------------------------------------------------------------------------------|-----------------|
| ç*•           | =              | Home                                                                                                    | Accessibility Mode: 🚺 OFF 希 🖬 🕁                                                                                                    |                 |
| *<br>10<br>11 |                | Education & Skills<br>Funding Agency                                                                                                    | Apprenticeships                                                                                                    |                 |
| ۲             | A              | oprentice Progress Revie                                                                                                    | ew (Review) Actual Review Date                                                                                                    |                 |
|               | Plea<br>Savi   | ase review the information about this Progress Revi<br>e and return to the form later, if you cannot submit<br>ades and Apprentice comments on academ | ew and add your own comments in the Mentor / Line Manager Summary. Once that is complete, please sign-off and submit it. You can<br>it immediately. |                 |

- The form starts with the apprentices' section, then the coach's section. The mentor section is at the end of the form.
- As the form is passed between participants you may need to refresh by clicking on home so you can se the edits so far.
- When you enter anything in the form be sure to press the save button so as not to lose data.

#### Mentor Progress Review – APR (3)

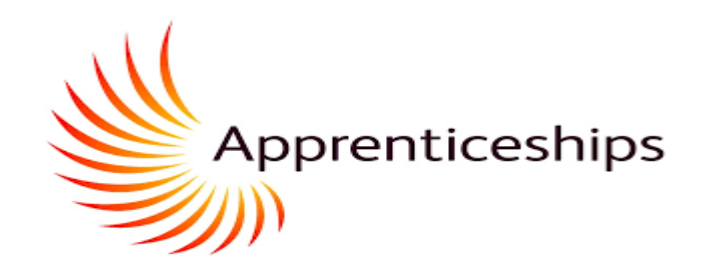

#### Mentor / Line Manager Summary

Within the summary please identify areas of focus for the next period. (Please refer to the Knowledge, Skills and Behaviours within the apprenticeship standard)

What impact has the apprentices learning had on the workplace?

What are the apprentice's development areas for focus over the coming period?

What specific actions will you take to support the apprentice over the coming period?

- These are the questions for the mentor, where you can summarise the review and actions by typing in the boxes
- When you enter anything in the form be sure to press the save button so as not to lose data.

Mentor Progress Review – APR (4)

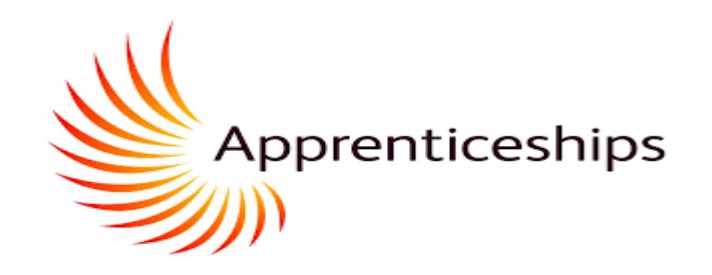

#### Sign-Off Review

*When you have reviewed the information and confirmed that you are happy with it, please type 'Y' in the box below and submit. your Coach.* 

| Employer sign-off      |                     |
|------------------------|---------------------|
| Employer username      |                     |
| Employer sign-off date |                     |
|                        |                     |
| Employer sign-off      | Υ                   |
| Employer username      | theelvesworkshop    |
| Employer sign-off date | 23/03/2022 16:34:41 |

When you have completed your sections, and when you have reviewed the other comments, enter a "**Y**" in the employer sign off field and *save*.

You will then see your username and the date. You will no longer be able to edit the form.

The WBL Coach will check the form is complete and then the Coach will Submit to the system